溫馨提示 (跌倒偵測感測器-以下簡稱「設備」)

1. 請確認產品完整:快速安裝手冊、設備(跌倒偵測)、適配器(插頭)、手機(或平板電腦)

- 2. 下載 APP · 將設備與 APP 應用程式進行設備配對
- 3. 確認設備配到完成後,方能進行設備安裝流程
- ➢ 使用前準備-WiFi 與 APP
  - 首次連接 Wi-Fi 網路環境要求:確認手機(或平板電腦)在同 Wi-Fi 網段。
    安裝註冊 APP 應用程式 Tuya Smart (以下簡稱 APP)。
- ▶ APP 下載註冊&設備配對與安裝
- **1.** APP【首次下載】
- 1.1. 下載安裝 APP 應用程式: Google Play / Apple Store 搜尋 Tuya Smart 或掃描 QR Code · 下載安裝 APP 。
- 1.2. 開啟 APP Tuya Smart 註冊/驗證新帳號:
- 1.2.1 開啟 APP 首頁‧您是新用戶請點選註冊‧進入註冊流程(圖 1.2.3.4)。請選國別‧輸入郵

箱帳號,點擊「獲取驗證碼」,由系統自動傳送一組註冊用驗證碼(6碼)至註冊郵箱。

Tuya Smart

Android

Tuya Smart

iOS

請進入郵箱後確認並找到驗證碼,然後回到 APP 回填驗證碼,即註冊完成。

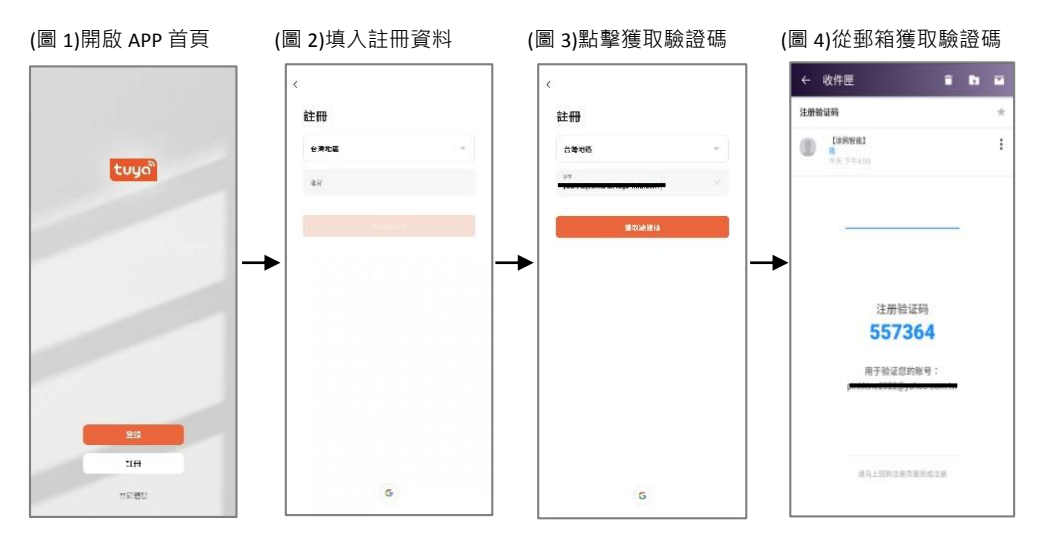

- 1.2.2 註冊完成後,請設置一組 APP 登錄時使用密碼,請記住密碼。
- 1.2.3 當 APP 成功登錄後(非註冊),會進入該顯示畫面(圖 5)。

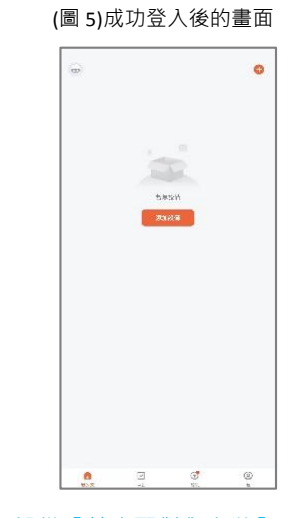

2. 設備【首次配對與安裝】

• 設備外觀說明 (圖 6.7)

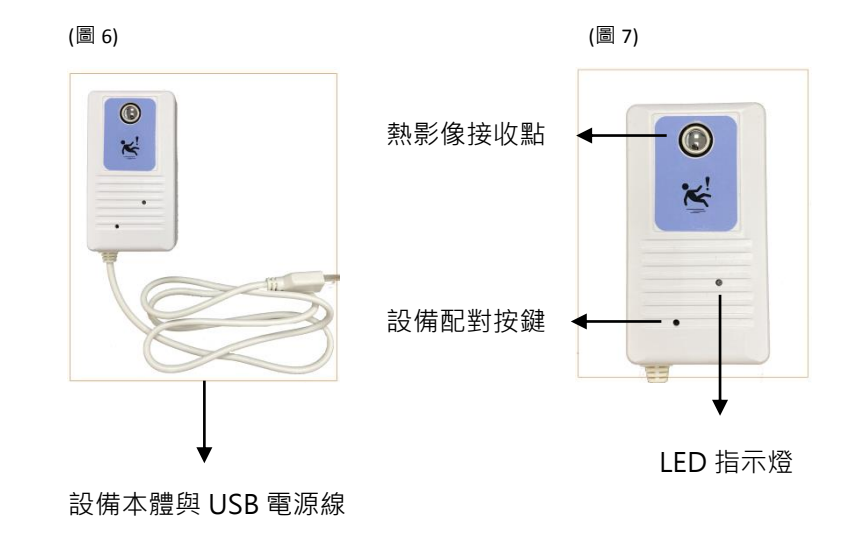

### 【快速安裝手冊 Tuya Smart x 跌倒偵測感測器 WiFi 版本 v2.2】

- 2.1 在手機 WiFi 開啟狀態下,請開啟並登錄 APP Tuya Smart (將透過 APP 進行設備配對流程)。
- 2.2 將設備 USB 電源上電·設備指示燈呈現紅色快閃約莫 10 秒·表示設備正常·此時設備先暫 放旁邊·請不要拔電。
- 2.3 設備配對流程:
- 添加設備:請點選「添加設備」如圖 8.或點選右上方「+」開始添加.接續會跳到添加 設備-內容選單畫面(圖 9)。

| (圖 8)添加設備 |        | (圖 9)    | 添加設                    | 備-內容           | 選單                | (圖 10)           | 選其他-選連打                        | 接器 wifi                   |
|-----------|--------|----------|------------------------|----------------|-------------------|------------------|--------------------------------|---------------------------|
|           | 0      | <        | 涿                      | 加設備            | 8                 | <                | 添加設備                           | © H                       |
|           |        | e 16#    | 正在发展的生活资料,通信保证规范的批判状态。 |                |                   |                  |                                |                           |
|           |        | \$THR    | 9-Fi                   |                | 0                 | 1841<br>1874     |                                |                           |
|           |        | 打開茎牙     |                        |                | ¢                 | 1912.            | Neterson Neterson              | 751:162901<br>(NY FI+8.E) |
|           |        |          |                        |                |                   | 大眾術              | ()<br>2018 RH<br>2019          | mileim<br>(Ogne)          |
| 新闻設備      |        | 手動添加     |                        |                |                   | 小玩問              |                                |                           |
| 7103      |        | WI       |                        | 9 <b>6</b> 10  |                   | 約,原間器            | 2026 202<br>(74.84)<br>(74.84) | A12256                    |
|           |        | 1894)    | 12                     | 11             | 2                 | 運動経由             |                                | BUSY                      |
|           |        | 14157.   | (#2(*))<br>(#2(*)(#)   | 新行<br>(97月)    | PAR<br>12 genes   | 活动的人物            | rakendi Brezel<br>(AMP)        | H W 1.544                 |
|           |        | 人家城      | t r<br>n               | 1.1<br>106     | 11<br>8<br>124    | 6464012          |                                |                           |
|           |        | 小家庭      | .5.71                  | siss           | 0.01              | 户外担积             |                                |                           |
|           |        | 朝於東茲     | * VV                   | + 22           | * ( V V           | <b>約</b> 四 月 27. |                                |                           |
|           |        | 1110世界   | 12位<br>(医学 (Not.)      | 811<br>(07-14) | (256)<br>(2190ee) | <b>数</b> 准确确     |                                |                           |
|           |        | m#12/31. | 8 222<br>508<br>3875   |                |                   | 工用業              |                                |                           |
|           |        | 地區中拉     |                        | 6363           |                   | <b>#</b> #       |                                |                           |
|           |        | 596世纪    |                        |                |                   |                  |                                |                           |
|           | ©<br>* | 80.8.8   | CORD<br>(MOH-WALPS)    | THE DO NO      | EEM<br>(Ziptoos   |                  |                                |                           |

- ② 選擇設備類型:在左邊設備類型下·選擇「其他」(圖 10) → 後選「連接器 WiFi」(圖 10)。
- ③ 設備 WiFi 設定:如圖 11-請輸入並確認手機 WiFi 為正常可連線(手機和設備需同一 WiFi 網段) 接著點擊下一步。

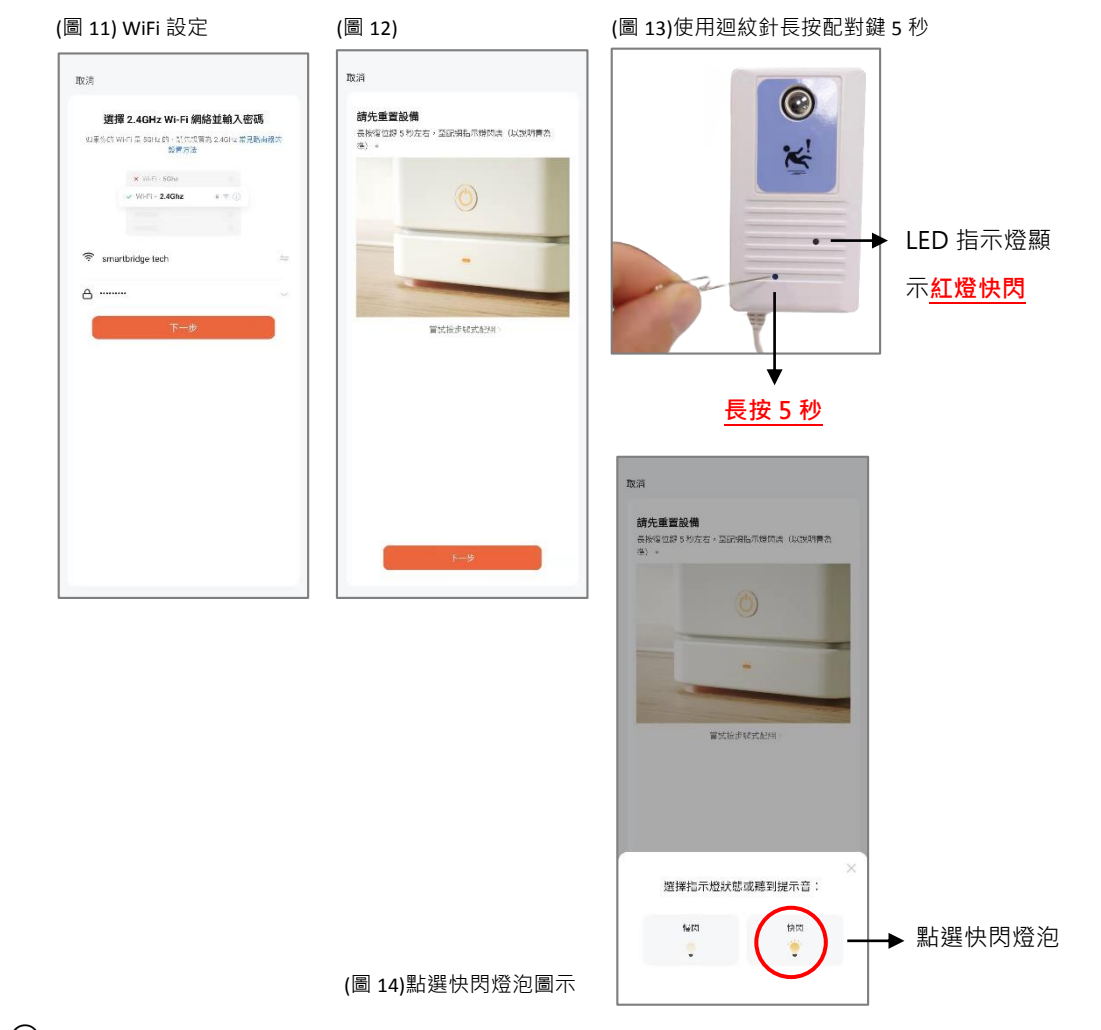

⑥ 開始添加流程: 如圖 15-正在添加設備,請耐心等待流程完成(需確保 WiFi 信號良好、

手機和設備是靠近)。

- ⑦ 結束添加流程:如圖 16-流程結束,設備完成配對(連接)。
- 8 添加設備成功:如圖 17-添加成功畫面·顯示設備名稱(綠色 v)·用戶可自行編輯設備名稱。

# 【快速安裝手冊 Tuya Smart x 跌倒偵測感測器 WiFi 版本 v2.2】

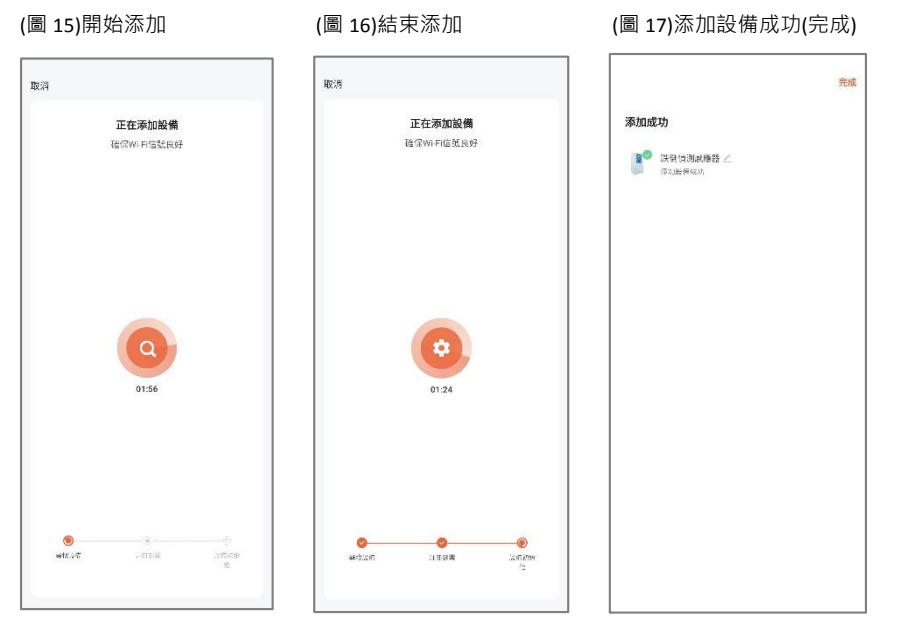

### ⑨ 可回到主畫面,在所有設備下,確認該設備是否為正常運作(線上),參考如圖 18.19。

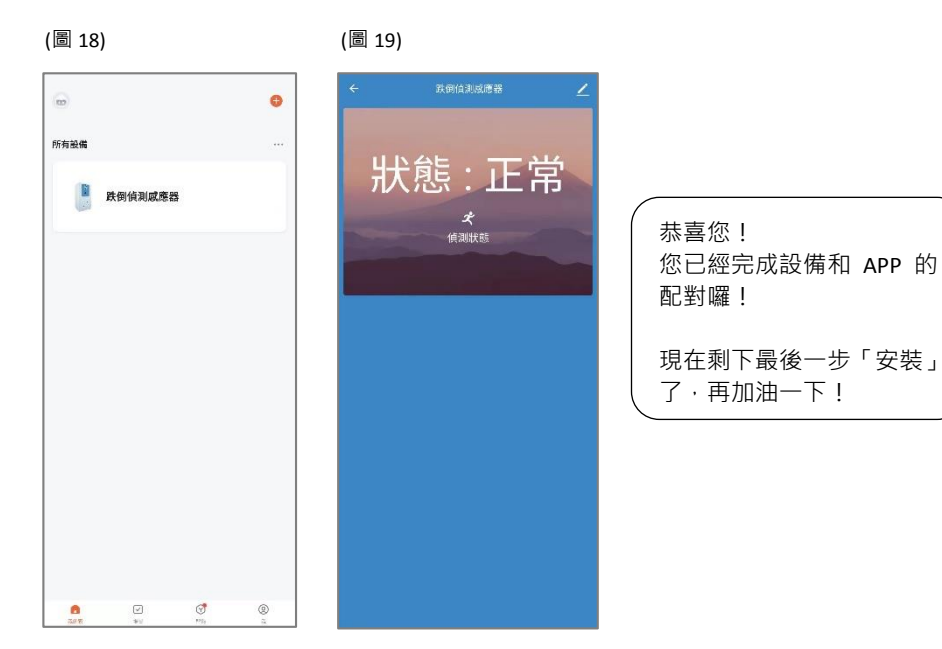

2.4 設備安裝流程:

- 將設備帶至安裝場域,譬如易滑倒空間,浴室、廁所、床邊等。
- ② 確定安裝地點後,請在安裝場域找到適合固定設備的牆面。
- ③ 安裝位置:請用捲尺測量,找到牆面,以垂直地面距離 40~50 公分位置(建議高 45cm)。
- ④ 以高 45cm 為例·將設備頂端貼齊 45cm·若確認好即可撕開設備背膠·貼於牆面。
  (圖 23 圈圈位置)
- 3. 【注意事項】
- ★ APP 與設備需先配對成功,後拿至安裝場域,接續完成設備安裝流程(2.4)。
- ★ APP 與設備配對流程時(2.3) · 距離需 < 2 米 · 配對完畢後 · 後拿至安裝場域 · 接續完成 設備安裝流程(2.4) 。
- ★ 設備安裝位置,需垂直地面距離高度 40~50 公分位置(建議高 45cm)。
- ★ 設備在每一次重新上電後,首先會自動執行「環境溫度校正」工作。
- ★ 為避免環境溫度校正無效,現場須為「**無人」**的環境場域。
- ★ 當環境溫度校正,設備 LED 指示燈號顯示順序與意義:
  - 1. 快閃:初始進入環境溫度校正狀態
  - 2. 恆亮:環境溫度校正進行中
  - 3. 燈滅:環境溫度校正已完成
- ★ 當設備偵測有人跌倒・用戶不會立即收到 APP 短訊通知・因設備會判斷人是否會爬起或 離開現場・一但在時間與偵測範圍內移動・皆不會判斷為跌倒・換句話說・

人需**躺臥原地不移動約 23 秒**·同時設備燈號轉為**恆亮**·才真正表示設備偵測到有人跌倒;

跌後不起(設備判定有人跌倒) 指示燈號會快閃 3 下·表示將成功收到 APP 短訊通知告警 提示「跌倒觸發,請派人協助處理的短訊」(圖 20-21)。

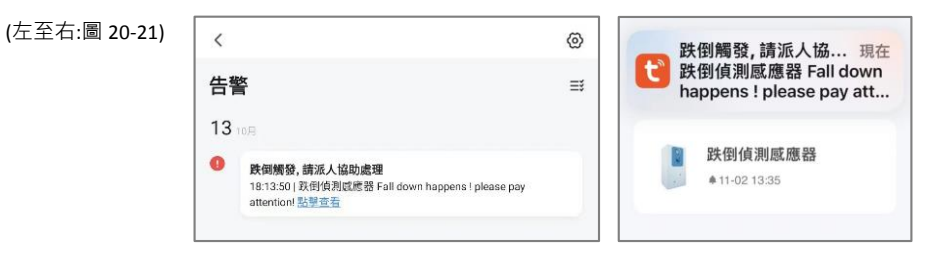

## 【快速安裝手冊 Tuya Smart x 跌倒偵測感測器 WiFi 版本 v2.2】

#### ★ APP 短訊通知設定:請在 Tuya APP 中找到短訊通知設定,並開啟,開啟後即表示日後收到

通知短訊時·通知短訊會自動跳出手機或平板的屏幕顯示(圖 22)。

| 12:19                                  |       |                     |
|----------------------------------------|-------|---------------------|
| く 消息推送設置                               |       |                     |
| <b>訪問通知權限</b><br>用於接收設備告誓、系統通知等<br>消息。 | 已開啟 > | (圖 22) 設定完成會顯示「已開啟」 |
| 啟用消息推送                                 |       |                     |
| 告警                                     |       |                     |
| 按時間段免打擾                                | 未設置 > |                     |
| 家庭                                     |       |                     |
| 通告                                     |       |                     |
|                                        |       |                     |

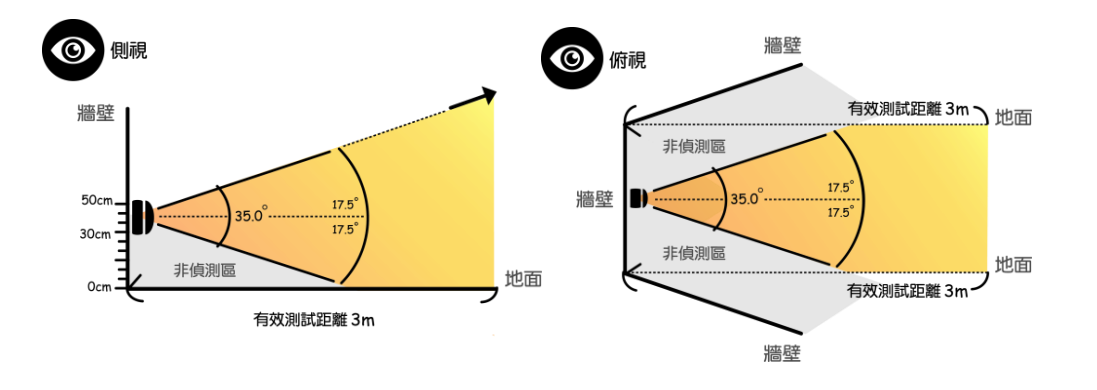

▲設備之熱感應偵測角度:射出 FOV35 度角示意圖 (側視-左圖 24 / 俯視-右圖 25)

1. 市電版本的跌倒偵測感測器,一般標準出貨的 USB 線長度為 80cm,若該使用者認為

此長度不足使用,建議至市面購買雙接頭 USB 延長線即可。

2. 設備通過防潑水認證(IP54),非全防水設備,請小心使用。

http://www.smartbridge-info.com/page7.html

若有任何疑問,請進入睿橋資訊官網客戶支援中心頁面查詢。

- ★ 實際情況需符合 2 條件才能達到偵測目地,並且成功收到 APP 短訊通知:
- 1. 當人跌倒時,無法爬起來或離開現場時,可讓自己靜止或維持在原地 23 秒。
- 2. 不任意移動約 23 秒 · 這 23 秒意旨設備偵測與確認的時間 · 一旦移動 · 設備會自動判斷跌倒 沒有發生 · 也不會收到 APP 短訊通知 •

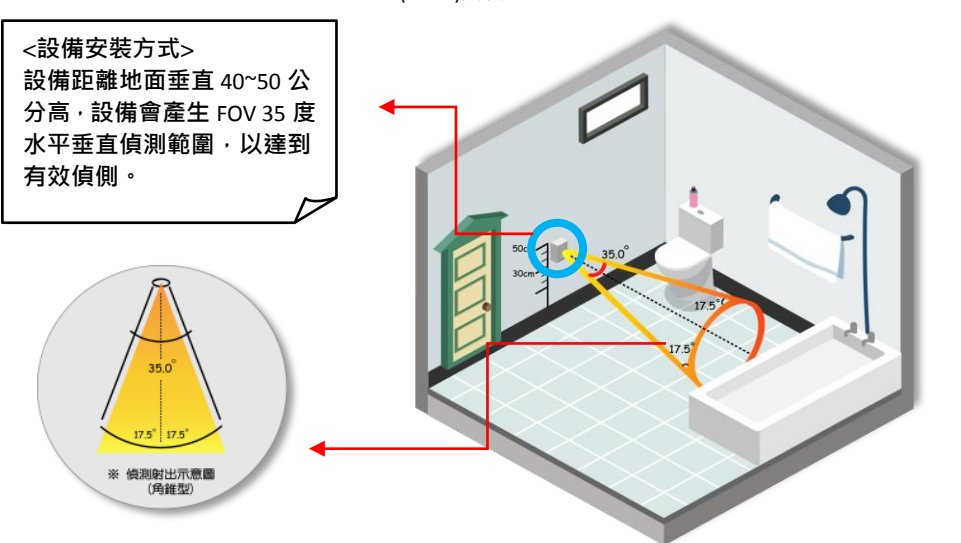

(圖 23)安裝參考-浴室為例

【備註】